## Configuração do painel da Laser C180

Visão do painel da Laser GCC C180

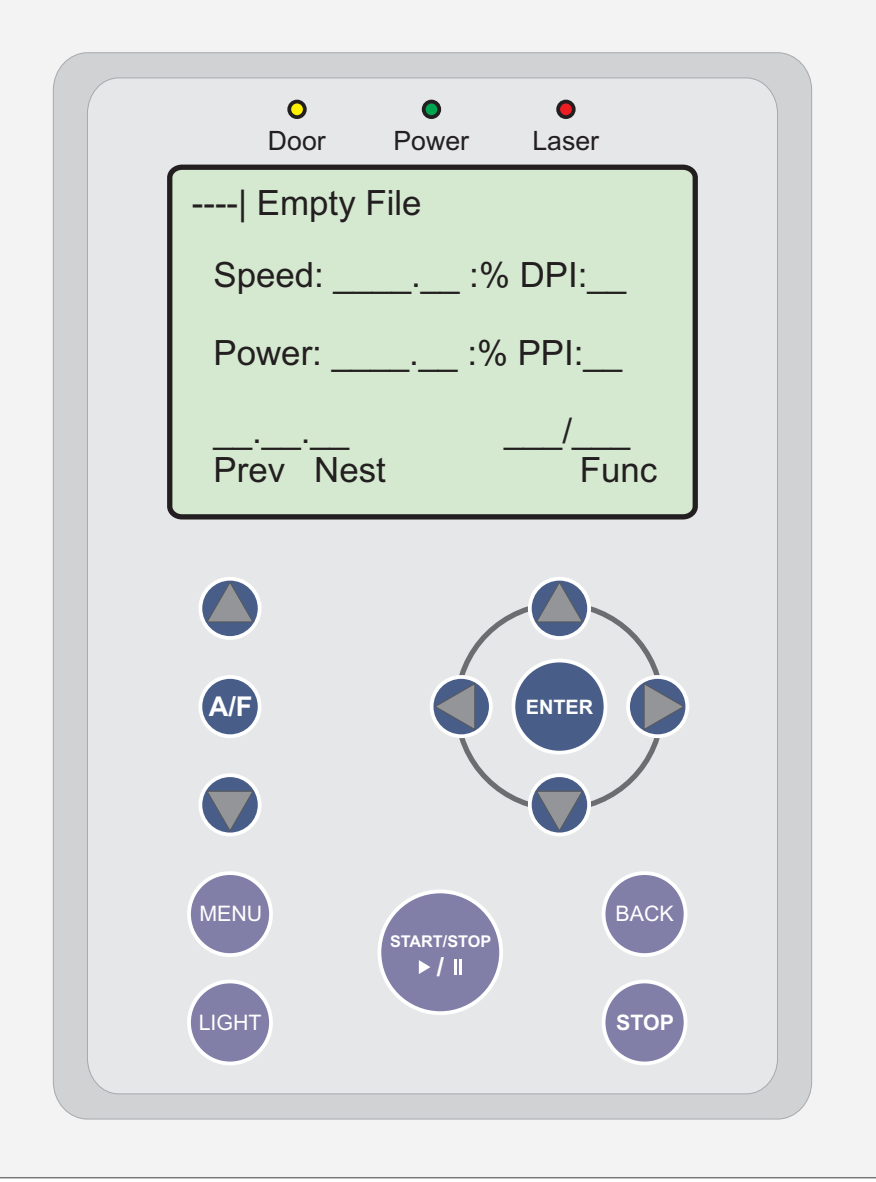

## Configuração do painel da Laser C180

Visão do painel da Laser GCC C180

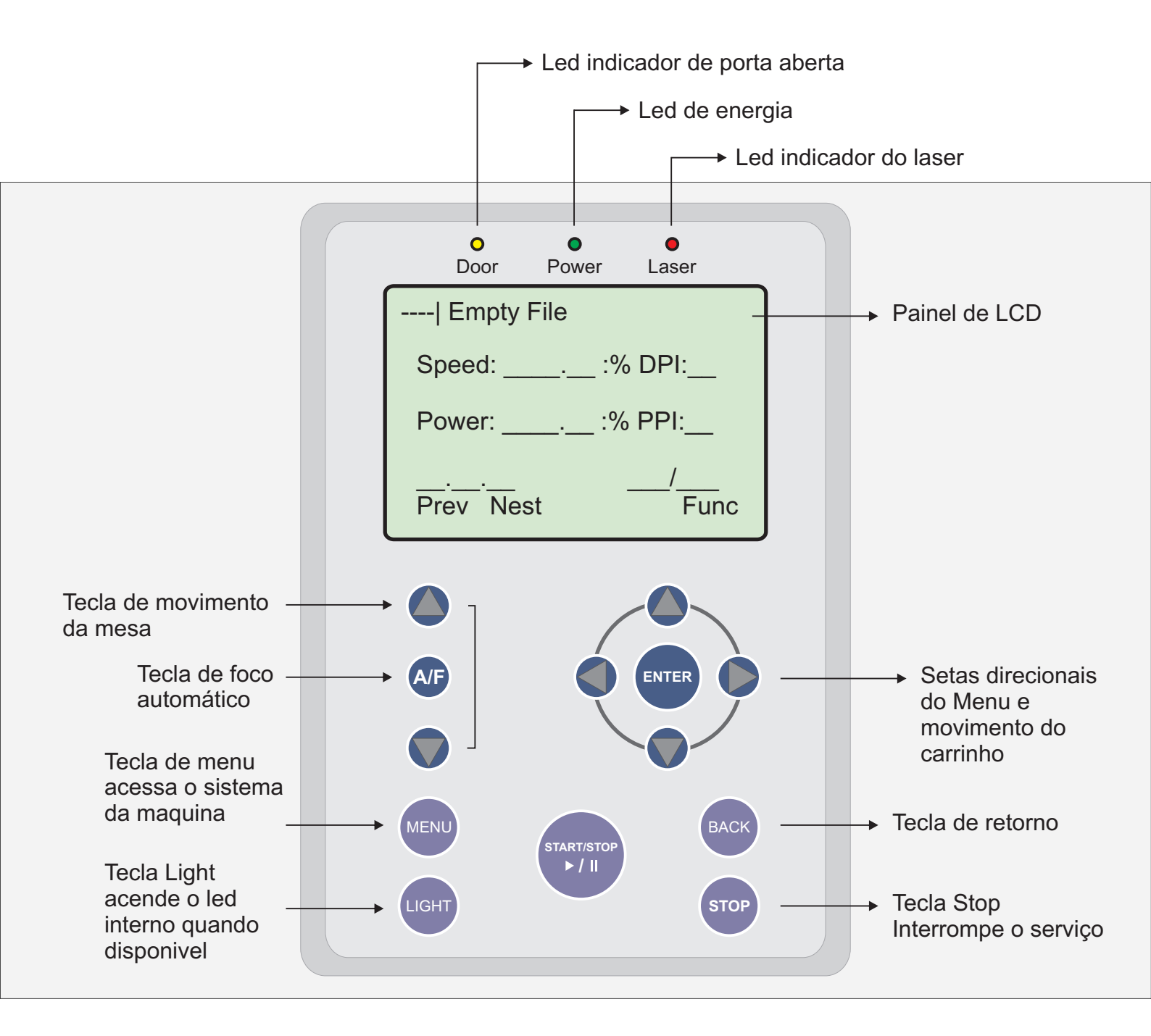

## Configuração do painel da Laser C180

Gráfico traduzido de configuração do painel.

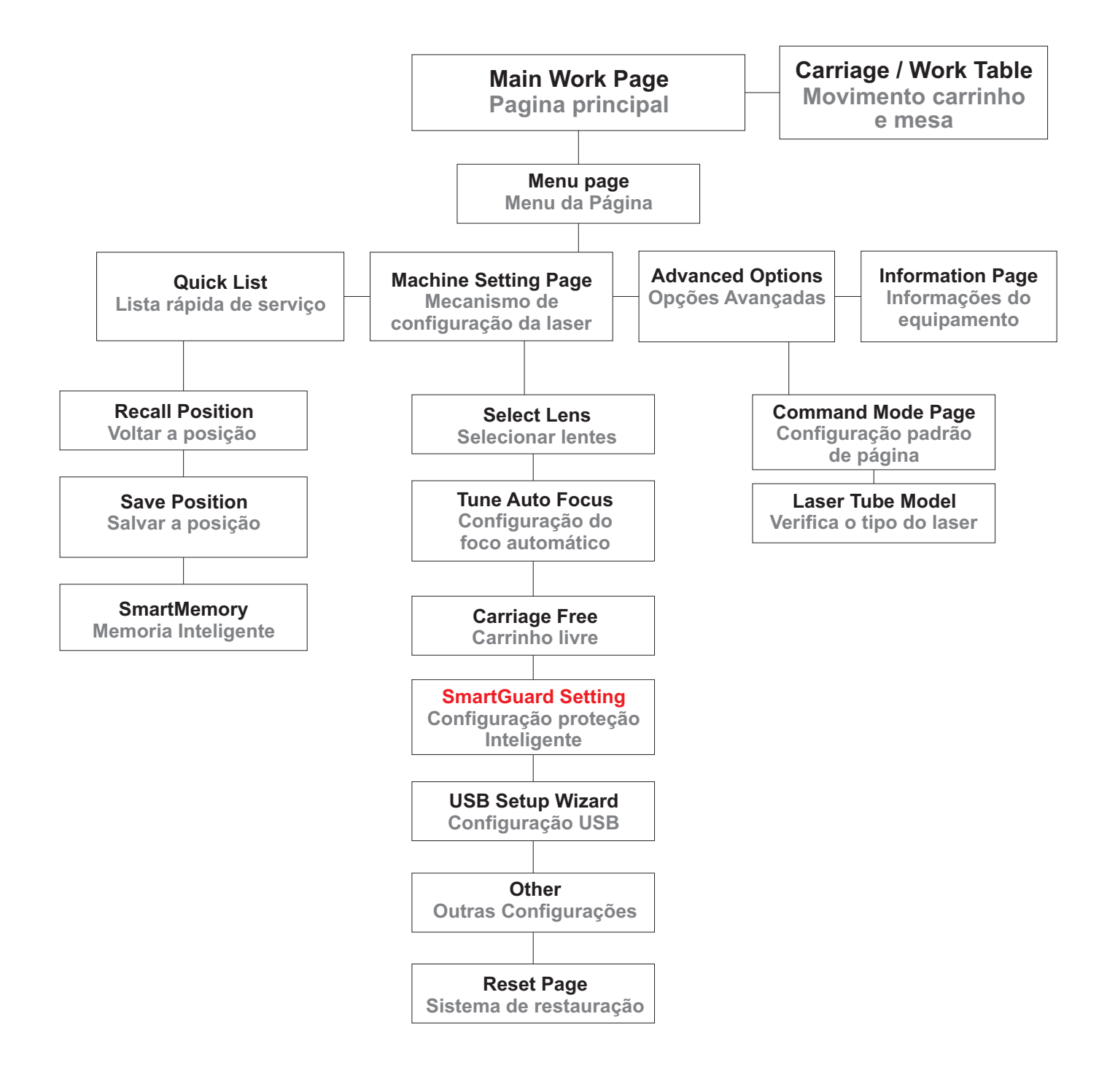